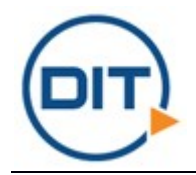

### **Outlook Email Setup**

This guide will walk you through the configuration of email using Outlook. We are using Outlook 2016 on Mac. If you are using a different version or operating system, these instructions may differ.

## **Procedure:**

# Step 1: Launch Outlook, click on Tools, and select Accounts.

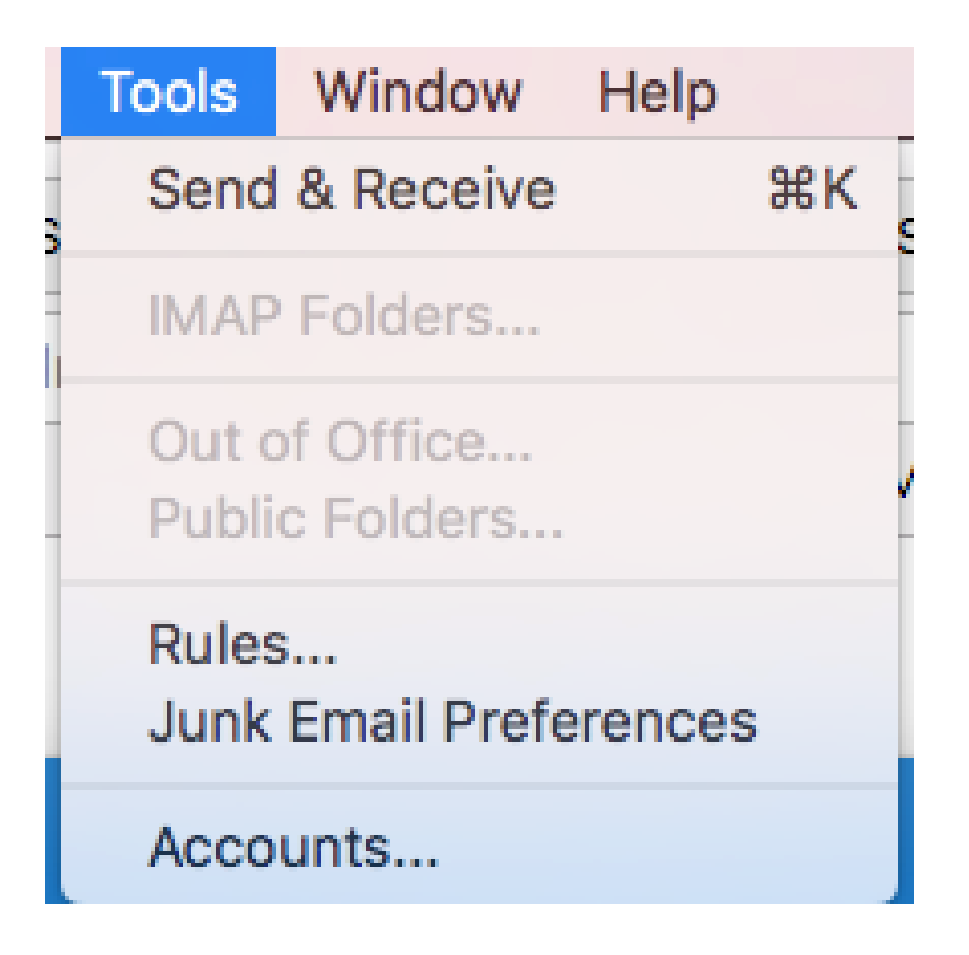

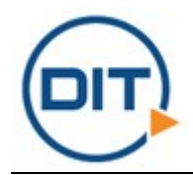

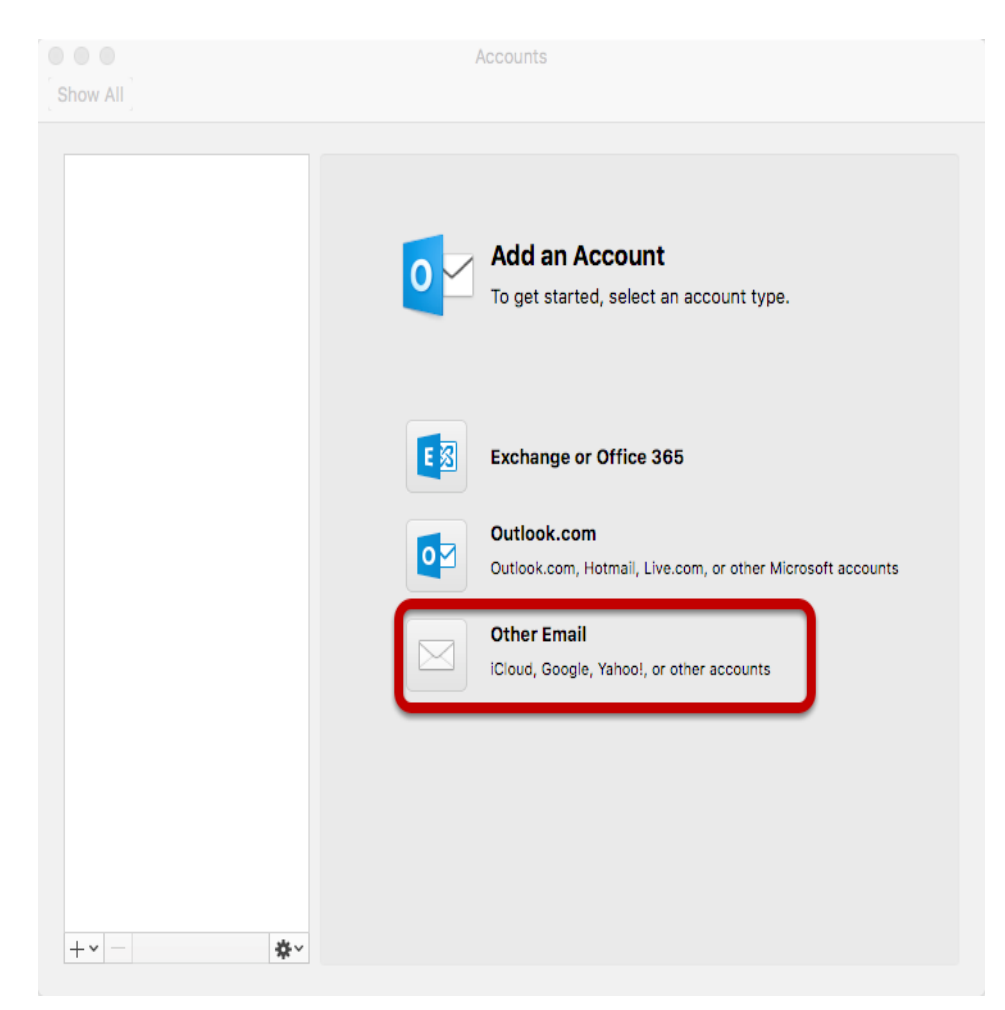

### Step 2: Select Other Email

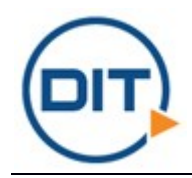

#### **Step 3: Enter Account Information**

| Enter your account information. |                                    |
|---------------------------------|------------------------------------|
| E-mail address:                 | user@example.com                   |
| Password:                       | •••••                              |
|                                 | Configure automatically            |
|                                 |                                    |
| User name:                      | user@example.com                   |
| Type:                           | IMAP I                             |
| Incoming server:                | mail.hostedemail.com : 993         |
|                                 | Override default port              |
|                                 | ✓ Use SSL to connect (recommended) |
| Outgoing server:                | mail.hostedemail.com : 465         |
|                                 | Override default port              |
|                                 | ✓ Use SSL to connect (recommended) |
|                                 | Cancel Add Account                 |

Enter the following information:

Email Address: Enter your full email address.Password: Enter the password for your email address.User name: Enter your full email address.Type: We recommend IMAP.

Incoming and Outgoing Server: mail.hostedemail.com Port Use default ports SSL: Use SSL to connect Click Add Account